## Activating Your Infinite Campus Parent Portal Account

|                                                                                                    | 0. P. m. m. a. m. a. m. |
|----------------------------------------------------------------------------------------------------|----------------------------------------------------------------------------------------------------|
| GO TO <u>https://www.pes.pierce.k12.ga.us/</u>                                                                                                    | PATTERSON ELEMENTARY                                                                                                    |
| Under the Parents Tab, click on Infinite<br>Campus then click on Parent Portal Account<br>Sign-up                                                                                                    |                                                                                                    |
| You will be directed to enter your student<br>number, last 4 digits of student social security<br>number, and the student birthdate and click<br>Submit.<br>**The student number is the child's five-digit<br>lunch number.     | Parent Portal Activation Campus Portal Suscent Nume ar Last 4 Digits of Studieset Sign Studient Binhaste                                                                                                    |
|                                                                                                    |                                                                                                    |
| You will be given a GUID Activation Key for<br>each guardian listed in Infinite Campus. You<br>must CLICK ON YOUR NAME for the<br>activation key to show. Copy the activation<br>key. Do not include <b>GUID:</b> when copying. | Parent Portal Activation Campus Portal Name Username/Activation Key GUID: 37481F46-8312-41C6-B2D3-5D8B0448F946                                                                                                    |
| If you have already set up an account, you<br>will not have a GUID number. Instead, your<br>user name will be displayed by your name.                                                                                           | Username:<br>Manuaty Ester Activation Key                                                                                                    |
| Go to<br><u>https://campus.pierce.k12.ga.us/campus/por</u><br><u>tal/parents/pierce.jsp</u><br>This link is located under the Parent<br>Tab>Infinite Campus>Parent Portal. Then<br>Click on Campus Parent.                      |                                                                                                    |

| On the Parent Log In Page, click on New User.                                   | influtine Campus                                                                                                    |
|---------------------------------------------------------------------------------|----------------------------------------------------------------------------------------------------|
|                                                                                 | Pierce Country Pierce Country Pierce |
| Paste your Activation Key and click Submit.                                     | Infinite Campus         New User?         Once your account has been activated, go to account settings to enter your account security email address.         Advation Kay *         Summit         Back to Login                                                                                                    |
| You will be prompted to create your User<br>Name and Password and click Submit. | Create Campus Parent Account<br>Vietorice Howard Meadowie<br>Vietorice Howard Meadowie<br>Vietorice *<br>Password *<br>Confern Password *<br>Password Stangtin<br>Stant                                                                                                    |
| Click on the Back to Login link.                                                | Success!<br>Congratulational You have auccessfully created your Campus Parent<br>account!<br>Back to Login                                                                                                    |

| Enter the User Name and Password you just                                                              | information<br>Commission                                                                                                    |  |
|----------------------------------------------------------------------------------------------------|----------------------------------------------------------------------------------------------------|--|
| created.                                                                                               | Casha Parat                                                                                                    |  |
|                                                                                                    | Pierce County Announcements                                                                                                    |  |
|                                                                                                    | Steps for creating a new User Account.<br>1. Go to the communication of the page. (Also available<br>on the conditional servicity.)                                                 |  |
|                                                                                                    | 2. Enter the student information then submit.<br>3. When the activation key appears, copy the GUID<br>number and select Manually center activation key                              |  |
|                                                                                                    | A. Select Parent Portal, then select 'New User?' '<br>5. Paste or type in the Activation Key then submit.<br>6. You will then be prompted to create your own login                  |  |
|                                                                                                    |                                                                                                    |  |
|                                                                                                    | Sur Emul                                                                                                    |  |
| You will then be prompted to set up your                                                               | sectorial<br>You are required to set an account security email.<br>Please enter the email address that can be used for security purposes. An email will be set to verify the change |  |
| security email. Enter your email and                                                                   | New Account Security Engl                                                                                                    |  |
| password and then click save.                                                                          | Confirm New Account Security Enel                                                                                                    |  |
| This is important in the event you forget your                                                         | Enter Converse Descenared                                                                                                    |  |
| password. Infinite Campus will be able to                                                              |                                                                                                    |  |
| send you an email with a link to reset your                                                            | Log Off Save                                                                                                    |  |
| password.                                                                                              |                                                                                                    |  |
|                                                                                                    |                                                                                                    |  |
| How to View Your Child's Grades                                                                        |                                                                                                    |  |
|                                                                                                    |                                                                                                    |  |
| Once you are logged in, click on Grades in the t                                                       | black section on the left side to see class averages. Click                                                                                                    |  |
| on Grade Book Opdates in the black section of                                                          | I the left side to see graded assignments for each class.                                                                                                    |  |
| If you have multiple children in your home, you will only need to create one account. To access each   |                                                                                                    |  |
| child, you can click on Grades in the black section on the left side of the screen. One child will     |                                                                                                    |  |
| the green bar. To the right of your child's picture will be a drop down arrow. Click on the arrow and  |                                                                                                    |  |
| pick which child you would like to view.                                                               |                                                                                                    |  |
|                                                                                                    |                                                                                                    |  |
|                                                                                                    |                                                                                                    |  |
|                                                                                                    |                                                                                                    |  |
| Want Instant Notification                                                                              | ons of Grades and Attendance?                                                                                                    |  |
| Devenloed the Infinite Commun Devent Ann fer Angle or Andreid shence. You can use the same log in      |                                                                                                    |  |
| information you created above. As long as you do not log out, you will receive instant notifications   |                                                                                                    |  |
| any time a grade or absence is entered.                                                                |                                                                                                    |  |
| , , , , , , , , , , , , , , , , , , , ,                                                                |                                                                                                    |  |
|                                                                                                    |                                                                                                    |  |
|                                                                                                    |                                                                                                    |  |
| View Progress Reports or Report Cards                                                                  | Digitally before your student even gets home?                                                                                                    |  |
| Poport Cards will be posted to the Infinite Campus Parent Portal the same day they would as home at    |                                                                                                    |  |
| school. You can locate these reports in Documents located in the black section on the left side of the |                                                                                                    |  |
| screen.                                                                                                |                                                                                                    |  |
|                                                                                                    |                                                                                                    |  |
|                                                                                                    |                                                                                                    |  |